#### HiroseTrader インストールする時のトラブルについて

HiroseTraderをご利用いただ〈際にインストール(HiroseTraderのシ ステムをPCに入れます)される上で正常にインストールできないトラ ブルが発生するおそれがあります。以下の状況をご確認の上そ れぞれの手順にてインストールをお願い致します。

(ご確認1)

microsoft社の「.NETFramework2.0」はインストールされていますでしょうか?

「.NETFramework2.0のインストール」にお進みください。

(ご確認2)

ご利用されていますPCのwindowsのユーザ名は半角英数にされていま すでしょうか?

「windowsのユーザ名」にお進みください。

(その他)

ご確認1、2 それぞれ確認がされているようでしたら、

Windowsのアップデート、セキュリティソフトをHiroseTradeインストール時の解除をお試しいただきたく存じます。

### 「.NETFramework2.0のインストール」

# HiroseTraderではシステムを動作させるためにmicrosoft社の「.NETFramework2.0」が必要となります。

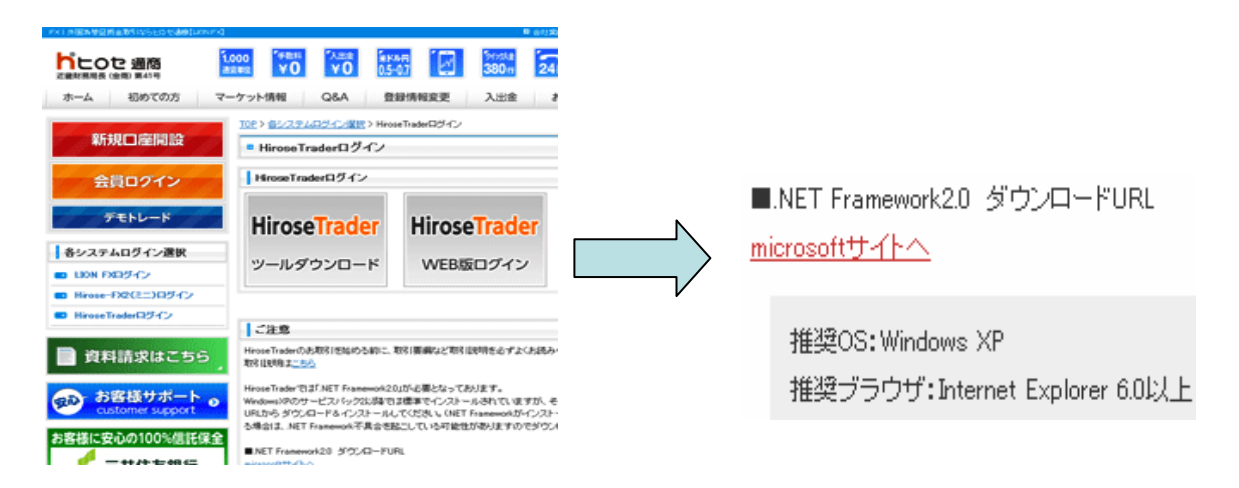

.NETFramework2.0はホームページ内にて無料でダウンロードすることができます。

手順

Microsoftサイトへ をマウスでクリックします。

microsoft ダウンロードセンターが表示されます。

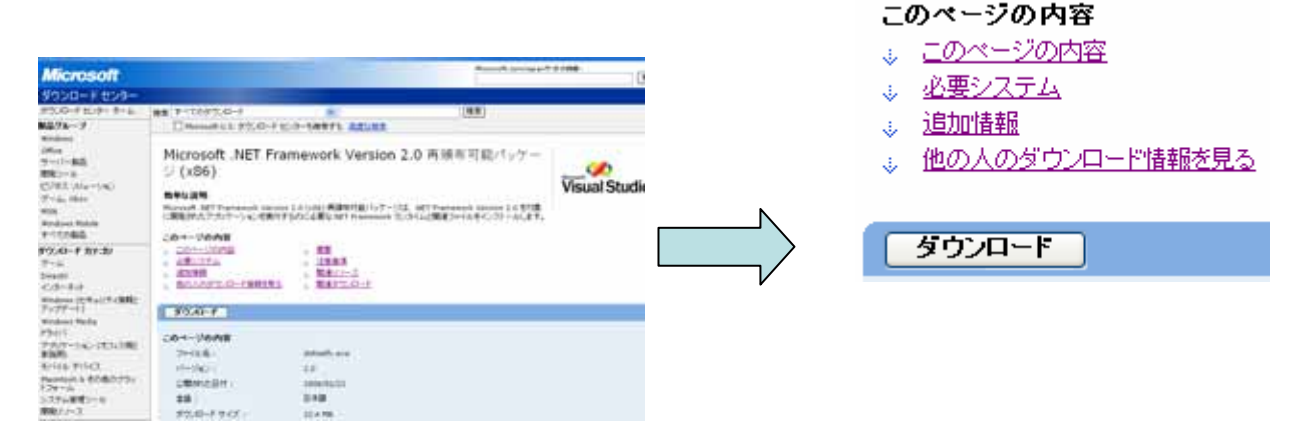

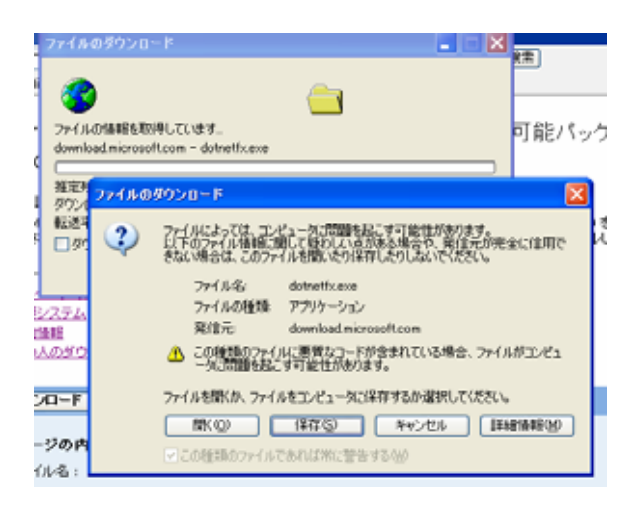

| 手順   | <b>ファイル</b> の <b>ダウンロード</b> が |
|------|-------------------------------|
| 表示さ  | れますので「 <b>保存</b> 」をクリック       |
| してくた | さい。                           |

HITTISHE
Construction

ACCES
CMODE

ACCES
CMODE

ACCES
CMODE

ACCES
CMODE

ACCES
CMODE

ACCES
CMODE

ACCES
CMODE

ACCES
CMODE

ACCES
CMODE

ACCES
CMODE

ACCES
CMODE

ACCES
CMODE

ACCES
CMODE

ACCES
CMODE

ACCES
CMODE

ACCES
CMODE

ACCES
CMODE

ACCES
CMODE

ACCES
CMODE

ACCES
CMODE

ACCES
CMODE

ACCES
CMODE

ACCES
CMODE

ACCES
CMODE

ACCES
CMODE

ACCES
CMODE

ACCES
CMODE

ACCES
CMODE

ACCES
CMODE

ACCES
CMODE

<t

| ダウンロードの完了          |                        |            |
|--------------------|------------------------|------------|
| (7) b              |                        |            |
| - 90×              | ロードの完了                 |            |
| 保存しました             |                        |            |
| download.microsoft | .com – dotnetticexe    |            |
|                    |                        |            |
| 9720-IN            | 224 MB E 11 89         |            |
| タウンロード先            | Cillidotnetfic.exe     |            |
| 転送率:               | 2.03 MB/łb             |            |
| 「ダウンロードの完」         | 了後、このダイアログ ボックスを閉じる(2) |            |
| (                  | ファイルを間く② フォルダを間く②      | <b>開じる</b> |

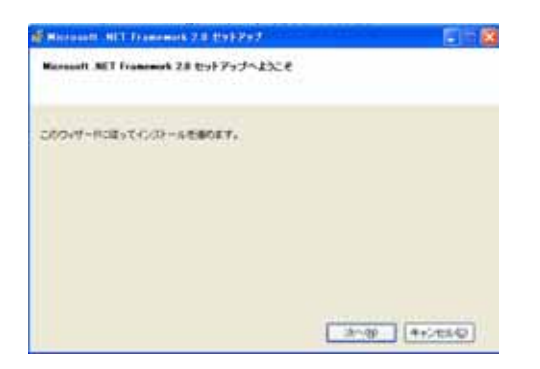

手順 名前を付けて保存が表示 されますので「保存」をクリックしてく ださい。

**手順 ダウンロードの完了**が表示されますので「ファイルを開く」を クリックしてください。

**手順 セットアップへようこそ**が表示されますので「次へ」をクリックしてください。

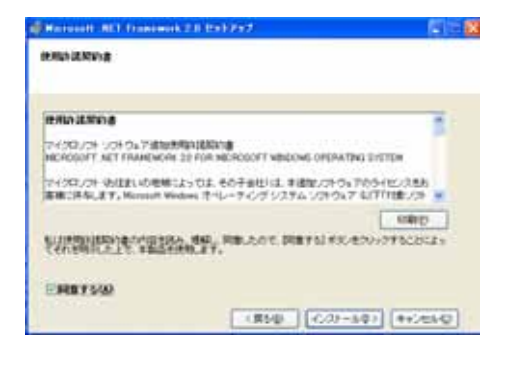

E Record ACT foresets 7.8 (2)797

東京たちまたち-ころれます。

-0.0 -1.089102

#### **手順 使用承諾書**が表示されますので 同意するにレを入れ「インストール」をク リックしてください。

#### **手順 コンポーネントのインストール**が 表示されますのでしばらくおまちください。

| t++7+787                                                                                                    | 10 811797                            |           |
|----------------------------------------------------------------------------------------------------|--------------------------------------|-----------|
| Records BET Frankrik 2                                                                                                    | BERGON-BRELES                        |           |
| CONTRACTOR OF THE PARTY OF THE PARTY OF THE | ALCHERNIF-EMICCICLESS<br>FROMUTICIAL | 00-63608- |
| NATE: 1. 12/15                                                                                                    |                                      |           |

4+2/28-62

# 手順 セットアップの完了が表示されましたら.NETFRAMEWORK 2.0はインストールされましたので「完了」をクリックしてください。

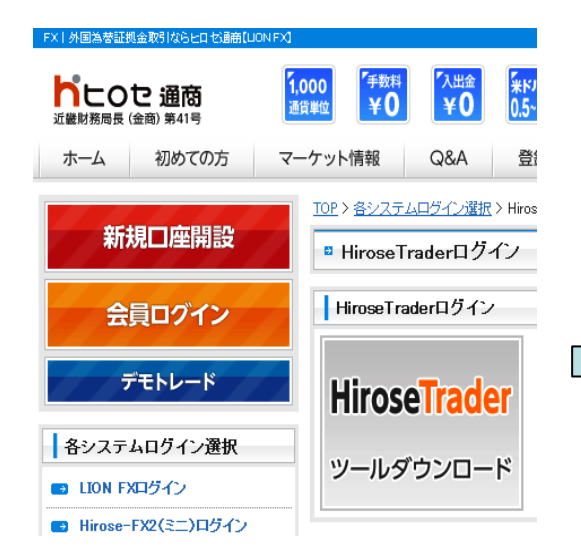

手順 ヒロセ通商のホームページを表示され、HiroseTraderの「ツールダウン ロード」をクリックし、ファイルのダウン ロードが表示されますので「保存」をクリックしてください。

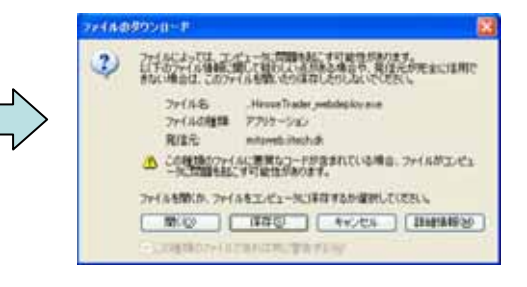

| Res Intran | in the second second                                                                                                    |        |
|------------|----------------------------------------------------------------------------------------------------|--------|
| 100114800  | wg-ts 7:17 KI                                                                                                    | - 0392 |
| HEREADSHA  | Arcons and a second second sec |        |
| veail5-s   | Sylking amount of                                                                                                    | - HEU- |

| ダウンロードの完了                              | 1                                                                                                    |                  |
|----------------------------------------|----------------------------------------------------------------------------------------------------|------------------|
| 保存しました<br>mitaweb.itech.dk             | ロードの地了<br>HiroseTrader_webdepkoy.exe                                                                               |                  |
| ダウンロード<br>ダウンロード先<br>転送率:<br>「ダウンロードの見 | 361 KD を 2 秒<br>CWHirose Trader webdeploy.exe<br>180 KB/秒<br>(7使、このダイアログ ボックスを閉じる(C)<br>ファイルを開く(C)<br>(ファイルを開く(C)) | (1)100<br>(1)100 |

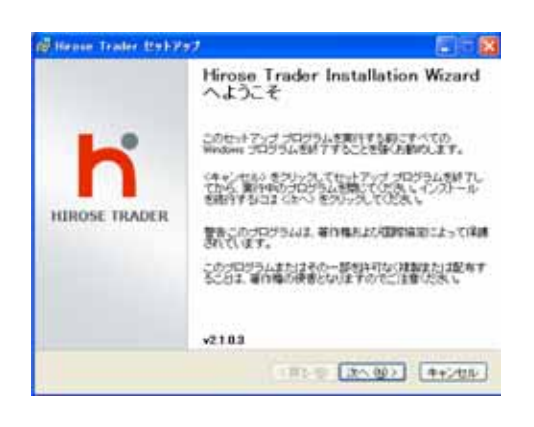

| laroza-Trades                                                    |               |
|------------------------------------------------------------------|---------------|
| コンボーネントもインストール中<br>必要なコンボーネントもタンロードノインストールにて、ます。しならは<br>(時んだという) | HIROSE TRADER |
| Mount ME215-916                                                  |               |
| Hirose Trader                                                    |               |
| P720-FEMIQUAY                                                    |               |
| History Trader. And                                              |               |
|                                                                  |               |
| *                                                                | T RYOUS       |

**手順 名前を付けて保存**が表示 されますので「保存」をクリックしてく ださい。

**手順 ダウンロードの完了**が表示されますので「ファイルを開く」を クリックしてください。

**手順** HiroseTrader Installation Wizardが表示されますので「次へ」 をクリックしてください。

**手順 コンポーネントのインス** トール中が表示されますのでしばら 〈おまち〈ださい。

|          | ABMERADBREADLTCER 4 | HIROSE TRADE |
|----------|---------------------|--------------|
| 8.6 W    | hirose              |              |
| A400 111 | -                   |              |
| 100      | L.                  |              |

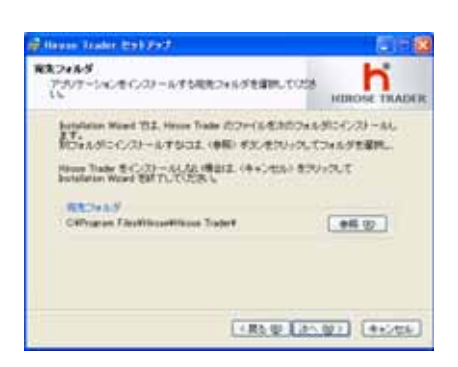

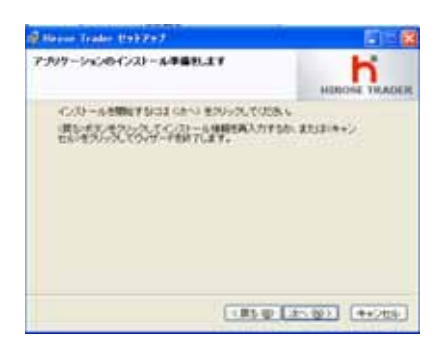

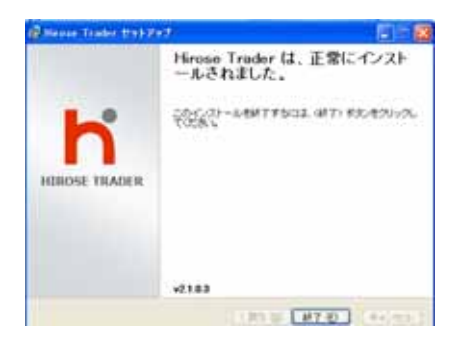

| Hanne Trader                                                      |                   |
|-------------------------------------------------------------------|-------------------|
| 10年-43+66(53)-54年<br>点面に10年-10,1897.0-ドノ(53)-6071年1,05(8<br>時外に初い | HIROSE THADER     |
| 3 North MT205,012                                                 |                   |
| O Hess Tate                                                       |                   |
| (53)-AZZINCHYLBLE                                                 |                   |
| <u>61</u>                                                         | *****             |
|                                                                   | and it is a class |

手順 ユーザ情報が表示されま すので氏名を確認、もしくは入力し、 「次へ」をクリックください。

**手順 宛先フォルダ**が表示され ますので表示されたフォルダにイン ストールされます。参照にて希望さ れる所を選択し、どこでもよければ 「次へ」をクリックください。

手順 インストール準備が表示されますので「次へ」をクリックください。

手順 インストールが正常に終了

されましたのでそれぞれ「**終了**」「完 了」をクリックください。

#### 「windowsのユーザ名」

ここではアカウントを英数半角にて新しく作成する方法を御説明致します。

(他にアカウント名を変更する方法もございます。)

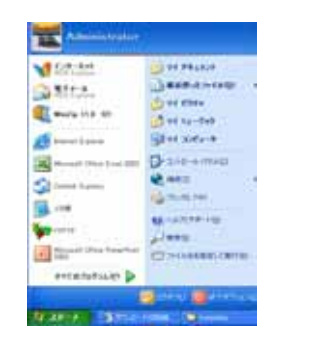

手順 windows の「スタート」を、 「コントロールパネル」をそれぞれク リックしてください。

| 7+140 MRD #RU 8   | NCANE    | +378           |    |         |           |
|-------------------|----------|----------------|----|---------|-----------|
| 0= 0 1 0          | RR 2158  | <b>T</b> -     |    |         |           |
| 1110 C 2/10-4/174 |          |                |    |         |           |
| D STORA RAA       | CME Auto | 100            | 3  | \$-1-1  | P-43-10 1 |
| RAND              | 3        | 100 M          | いた | 3+12-54 | 1-1270 :  |
| H FATCHER         | TOJE FAI | TOTAL CONTRACT | Č. | 0       | (21)      |
|                   | R        | 10             | -  |         | Y         |

**手順** 「ユーザアカウント」をクリックしてください。(赤色枠内)

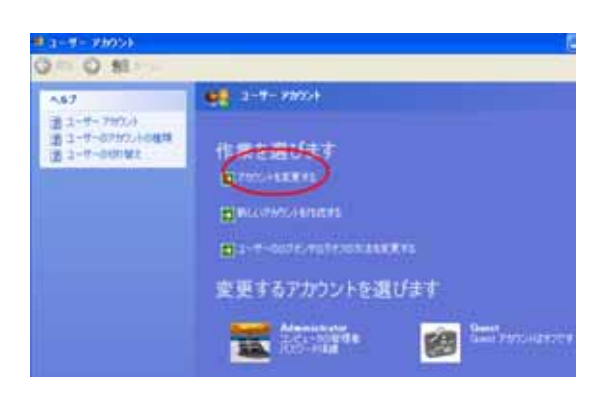

**手順** 「ユーザアカウント」の「変更するア カウントを選びます」の中でアカウント名(こ こではAdministrator,Guest)が英数半角に て記述されているかを確認してください。(こ こでは英数半角になっております) もし英数半角でなければ、「アカウントを変 更する」をクリックしてください。(赤色枠内)

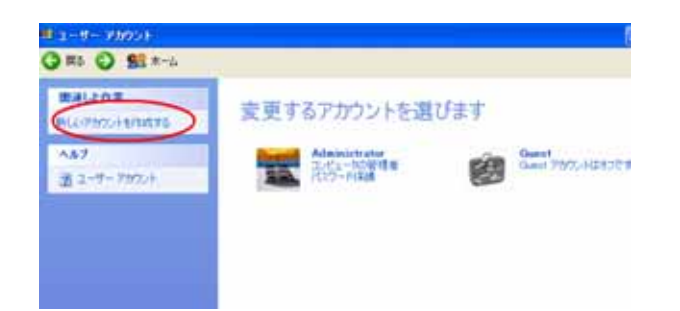

**手順** 「新しいアカウントを作成する」を クリックしてください。(赤色枠内)

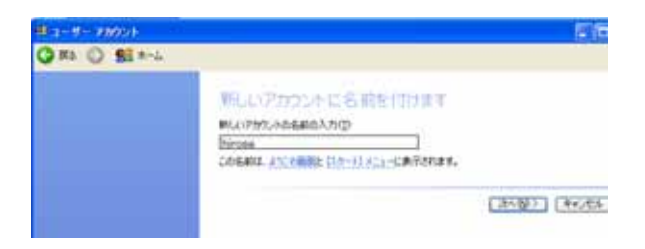

**手順**「新しいアカウントに名前を付け ます」ので英数半角にて新しい名前の入 力をしてください。(ここではhiroseにしま した。)

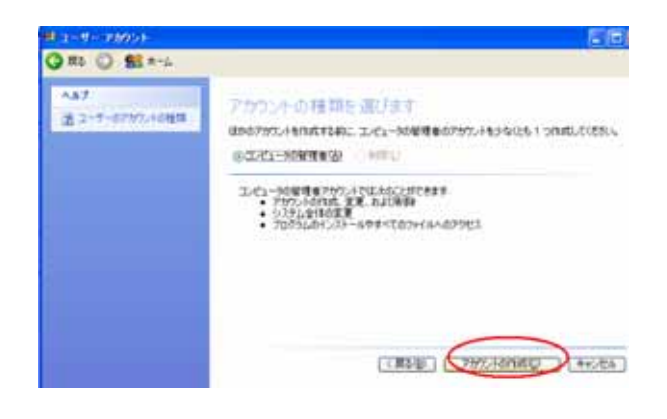

## **手順** 「アカウントの作成」をクリックしてください。(赤色枠内)

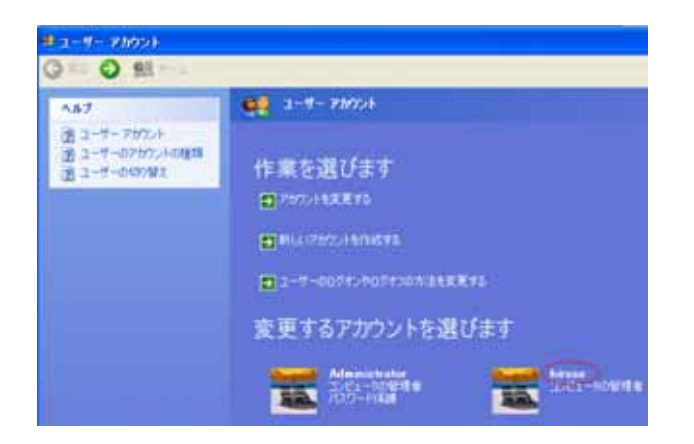

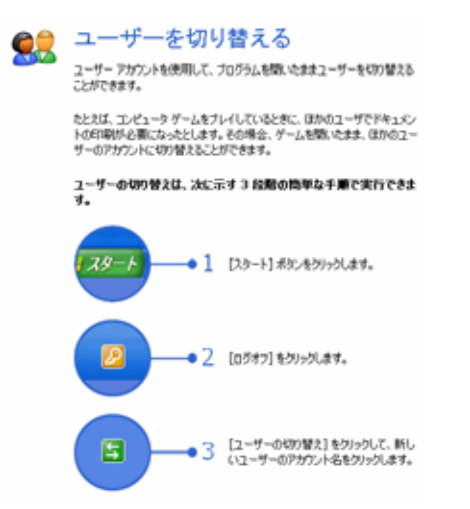

**手順**新しく作成した「hirose」が表示されました。(赤色枠内)

このアカウントを利用してwindowsを使用 してください。

ただし、HiroseTraderをご利用されない 時はいままでご使用のアカウントに切り 替えてお使いください。

#### Windowsのアップデート

WindowsのアップデートはInternetExplorerの「**ツール**」内WindowsUPdate をクリックしてMicrosoft社のホームページよりダウンロードしてください。

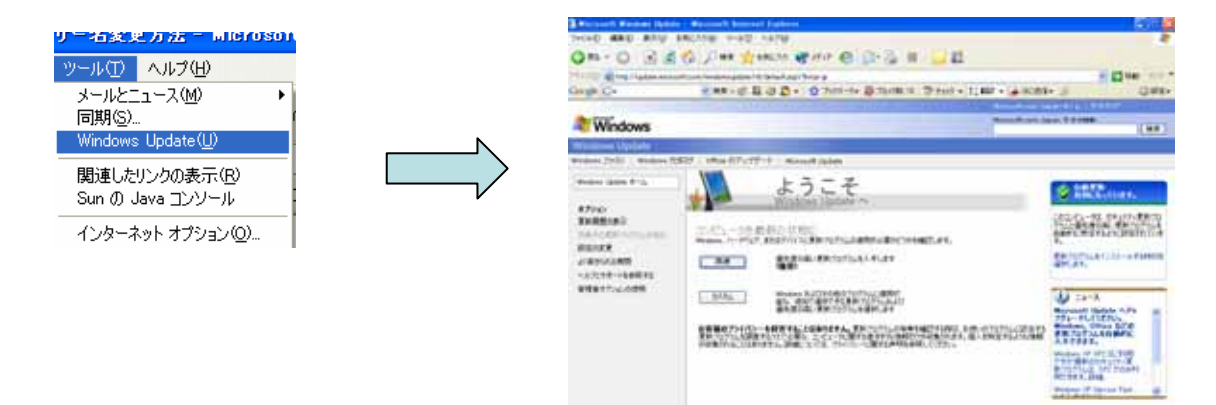

#### セキュリティソフトの解除

既にインストールされたセキュリティソフトが原因でHiroseTraderのインストー ルにトラブルが生じることがあります。

対策としましてはセキュリティソフトをアンインストール(削除)されるか、起動させないようにした後HiroseTraderをインストールをお願い致します。

|                      | the second second second second second second second second second second second second second second second s | -   | (a) 1        |
|----------------------|----------------------------------------------------------------------------------------------------|-----|--------------|
| ADDRESS (BUT         | and Attacks                                                                                                    |     | () 423 au    |
| the belower (second) | システムの状態。11                                                                                                    | n   |              |
| NUMBER OF            | 🖲 ztatta                                                                                                    | 61  | - Caracteria |
| A-19-188-81          | @ min                                                                                                    | 12  | 201724-#     |
| Ant-clothes!         | 8                                                                                                    | 10- | 148:41       |
| 1-4-292.44           | @ size                                                                                                    | 0   | PLCER.       |
| the Arthur           | 🛞 hebs.Atlibus                                                                                                 | # j |              |
|                      | 🕑 Mite.htlas                                                                                                   |     |              |
|                      | manus linutes                                                                                                  |     | 23           |
|                      | A 25122-50                                                                                                    | 87  | (11)         |
|                      | A DAXAB                                                                                                    | #2  |              |

http://reach-house.net/AutoBid2/norton.html

ここでは例としてノートンインターネットセキュリティ5の解除方法を示します。

お使いのセキュリティソフト設定を一 旦解除されてからお試し下さい。

#### HiroseTrader ログインできないトラブルについて

HiroseTraderをご利用いただ〈際にインストール後、正常にログイン できないトラブルが発生するおそれがあります。以下の状況をご確 認の上、ログインをお願い致します。

(ご確認1)

パスワードの入力時ミス

半角英数にて入力されていますでしょうか?

(ご確認2)

HiroseTraderデモ版とHiroseTraderリアル版の間違い

HiroseTraderデモ版お使いの方でHiroseTraderをご利用されたい方は ホームページからHiroseTraderをダウンロードしてお使いください。

(ご確認3)

パスワードを3回間違えて入力した時

パスワードを3回間違えると5分間起動することはできません。 しばらくたってから再度パスワード入力をお願い致します。

(ご確認4)

windowsアカウントがコンピューターの管理者になってるか?

「windowsのユーザ名」をご参考の上 アカウント名を英数半角にて変更してください。漢字、ひらがなではご利用できません。

詳細については「インストールできないトラブルについて」をご覧下さい。